## PPP FORGIVENESS APPLICATION PORTAL LOGIN LOGIN PROCEDURES

## LOGIN

- 1. You will receive an email invitation link to the portal or you can go to your bank's website and click on **PPP Forgiveness Resource Center** and select **Click for our PPP Forgiveness Portal**
- 2. You will then be asked to Create a Password

## Create a Password

|          | I                                                       |
|----------|---------------------------------------------------------|
| 0        | Passwords should be at least:                           |
|          | 8 characters                                            |
|          | 1 lowercase letter                                      |
|          | 1 uppercase letter                                      |
|          | 1 special character (I # \$ % - = + < >)                |
|          |                                                         |
|          | Create a unique password and use it for this site only. |
| Detune P | Decement                                                |
| Retype P | assword                                                 |
|          |                                                         |
|          |                                                         |
|          | Login 🔶 3                                               |

- 3. Click **Login** after the password has been created
- 4. You will be asked to perform an additional security check
  - a. Select Verify By Email an email will be generated with a new code
  - b. Enter the code you just received
  - c. Select Verify

| 0           | Success:                                             |   |
|-------------|------------------------------------------------------|---|
|             | committee, too anound or recenting a message anothy. | P |
| nter Verifi | fication Code                                        | ĸ |
| 1           | a                                                    |   |
|             | Verify By Email                                      |   |
|             | Cancel Verify                                        |   |
|             |                                                      |   |

- 5. Once in the portal, go to the Marketplace to start your application
- 6. Click Apply

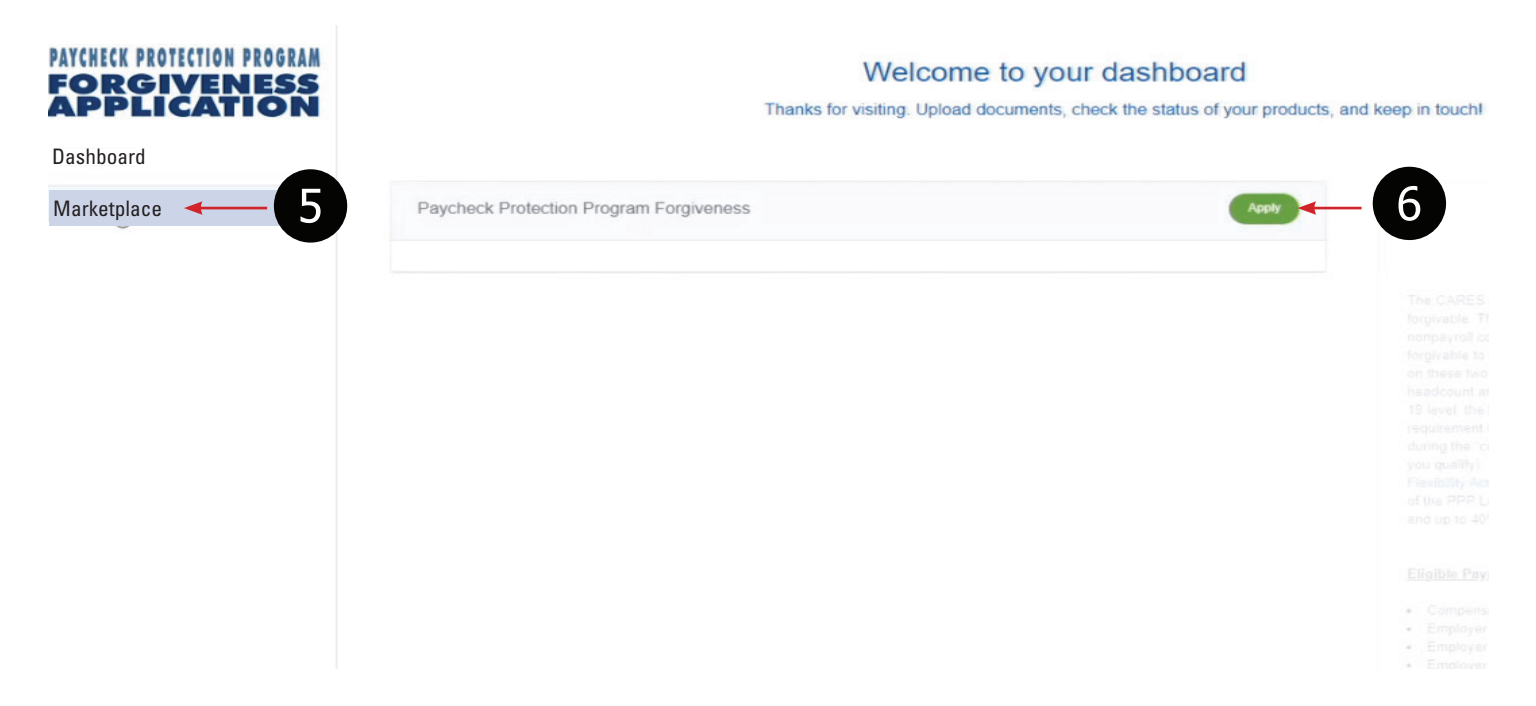